## **Comment désactiver** l'économiseur d'énergie ?

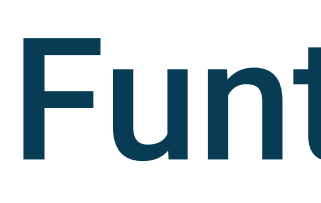

### VIVO

Funtouch 14

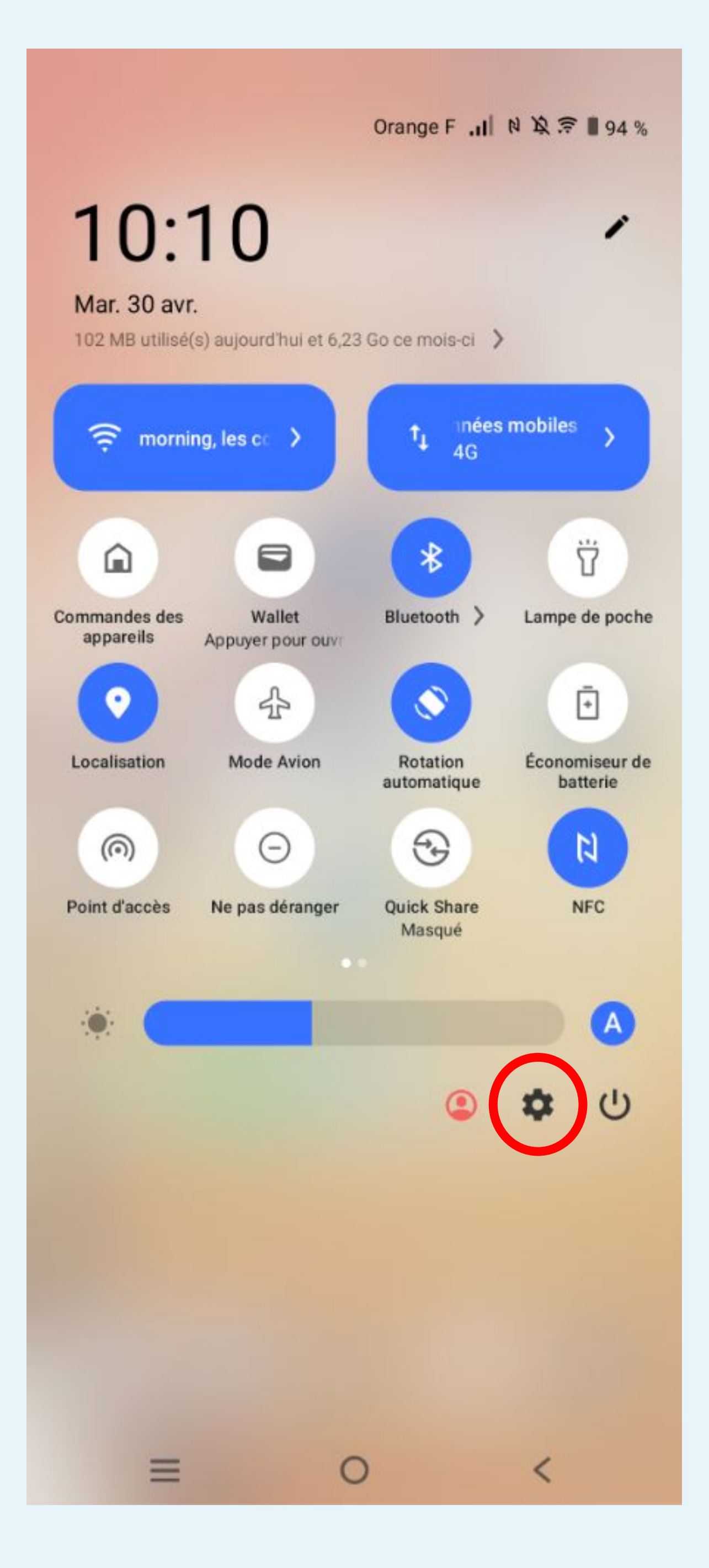

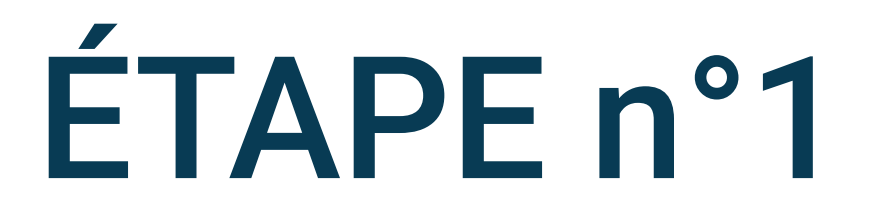

## Cliquez sur la roue crantée pour accéder aux Paramètres du téléphone

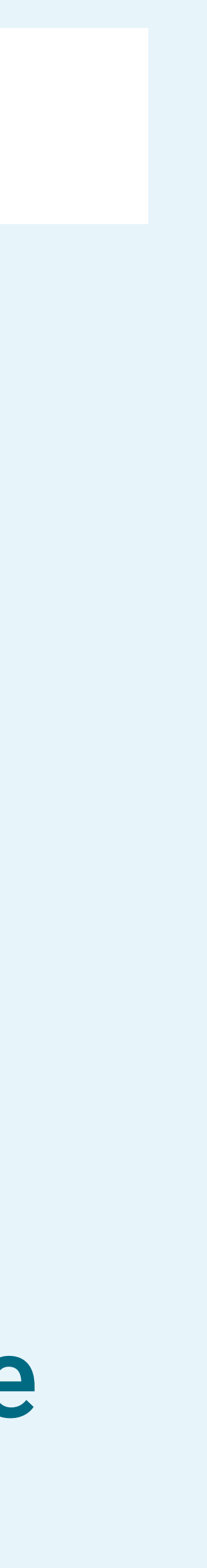

#### Paramètres

Q

#### O

#### Mise à jour du système

Mis à jour vers PD2167DF\_EX\_A\_14.2.10.6.W30

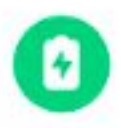

#### Batterie 94 % - Il reste plus de 2 j

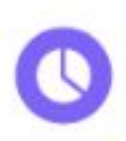

#### RAM et espace de stockage 26 % utilisés - 189 Go disponibles

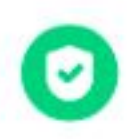

#### Sécurité Mot de passe, empreinte digitale et faciale

0

#### Confidentialité Autorisations, données personnelles

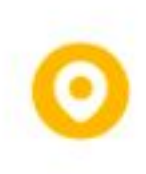

#### Localisation

Activé - 22 applis ont accès à votre localisation

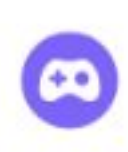

Ĥ

 $\equiv$ 

#### Mode Ultra Jeu

Assistant de jeu, Ne pas déranger durant le jeu, Mode Jeux vidéo de compétition

#### Raccourcis et accessibilité

S-capture, Mouvement intelligent,

0

## Sélectionnez Batterie dans les paramètres du téléphone

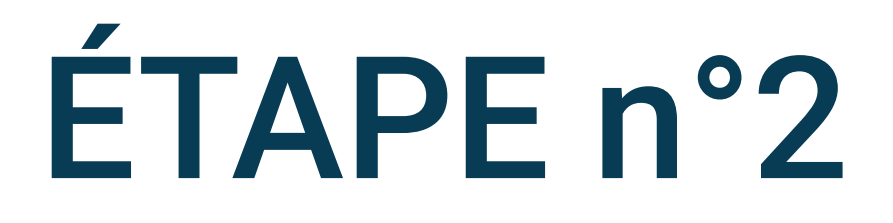

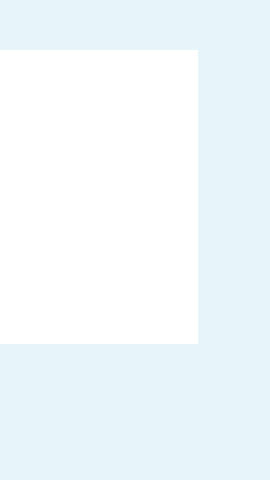

#### < Batterie

94 %

Il reste plus de 2 j

#### Économiseur de batterie

En mode Économiseur de batterie, le système limite ou désactive les activités en arrière-plan, certains effets visuels et certaines fonctionnalités.

## Décochez Economiseur de batterie

#### Les applications s'exécutent normalement

L'utilisation en arrière-plan de la batterie par le téléphone est normale

#### Gestion de la consommation d'énergie en arrière-plan

Contrôle intelligent de la consommation d'énergie des applis en arrière-plan

#### Paramètres de charge

 $\equiv$ 

#### Style et pourcentage de batterie

Définir le style et le pourcentage de batterie affichés dans la barre d'état

Utilisation depuis la dernière charge complète

0

<

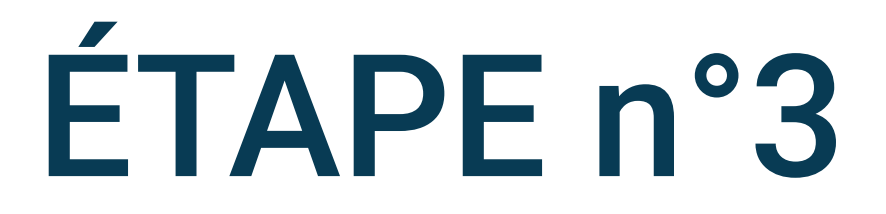

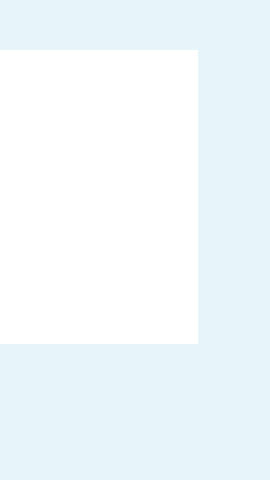

#### K Batterie

94 %

Il reste plus de 2 j

#### Économiseur de batterie

En mode Économiseur de batterie, le système limite ou désactive les activités en arrière-plan, certains effets visuels et certaines fonctionnalités.

#### Les applications s'exécutent normalement

L'utilisation en arrière-plan de la batterie par le téléphone est normale

#### Gestion de la consommation d'énergie en arrière-plan

Contrôle intelligent de la consommation d'énergie des applis en arrière-plan

#### Paramètres de charge

 $\equiv$ 

#### Style et pourcentage de batterie

Définir le style et le pourcentage de batterie affichés dans la barre d'état

Utilisation depuis la dernière charge complète

0

<

## Cliquez sur Gestion de la consommation d'énergie en arrière-plan

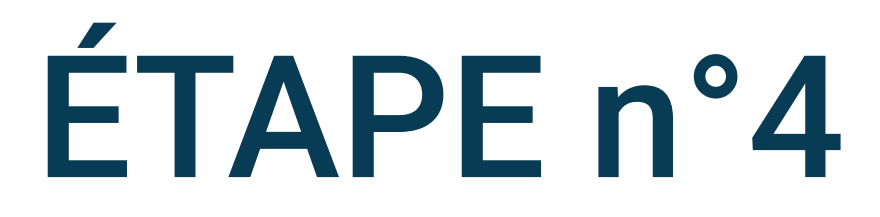

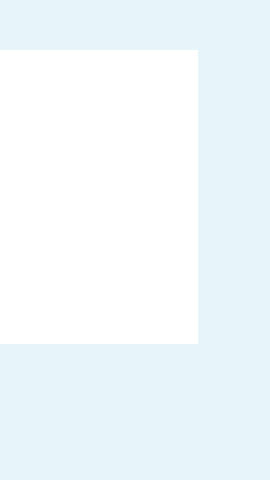

17:47

N 🗟 🖠

Cestion de la consommation d'éner...

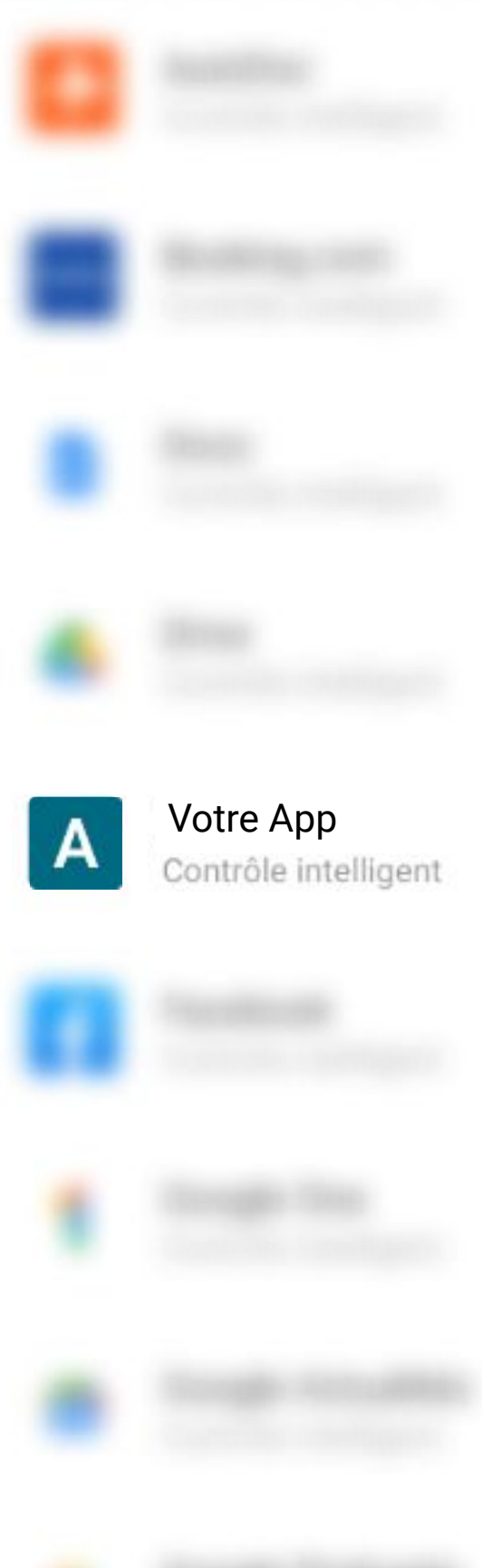

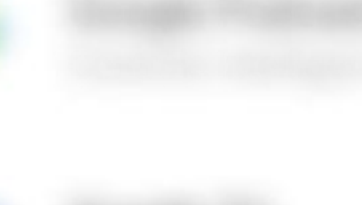

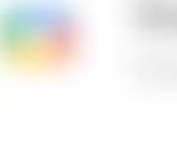

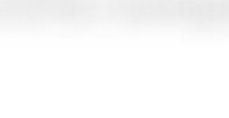

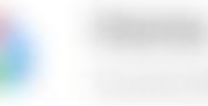

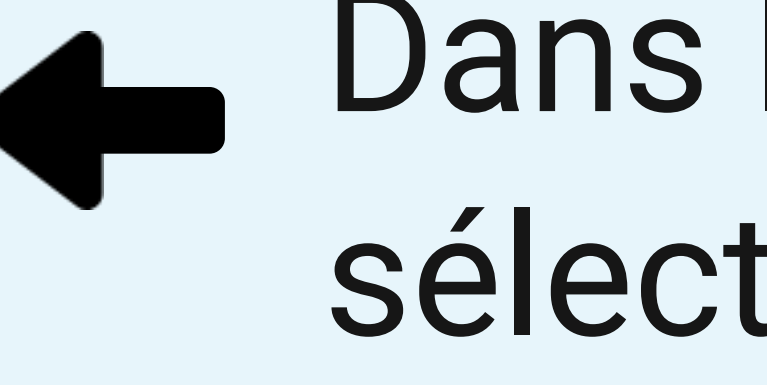

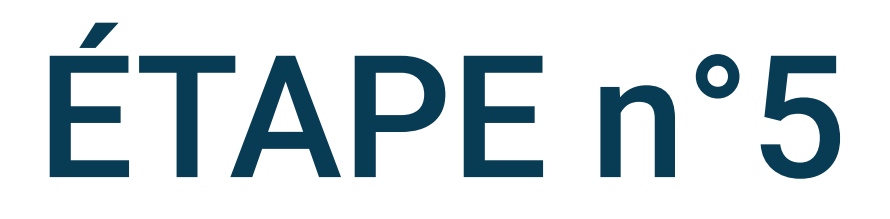

## Dans la liste des applications, sélectionnez l'application Votre App

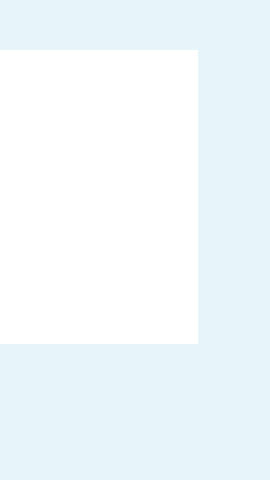

K Gestion de la consommation d'éner...

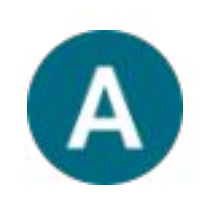

#### Votre App

Ouvrir Désinstaller Forcer l'arrêt

#### Sans restriction

Autoriser l'utilisation de la batterie en arrière-plan sans restriction. Peut solliciter davantage la batterie.

#### Optimisée

 $\bigcirc$ 

0

0

Optimiser en fonction de votre utilisation. Recommandé pour la plupart des applis.

#### Limitée

 $\equiv$ 

Limiter l'utilisation de la batterie lorsque l'appli est en arrière-plan. L'appli risque de ne pas fonctionner comme prévu. Les notifications peuvent être retardées.

Modifier la manière dont une appli utilise votre batterie peut affecter ses performances.

0 <

## Sélectionnez l'option Sans restriction

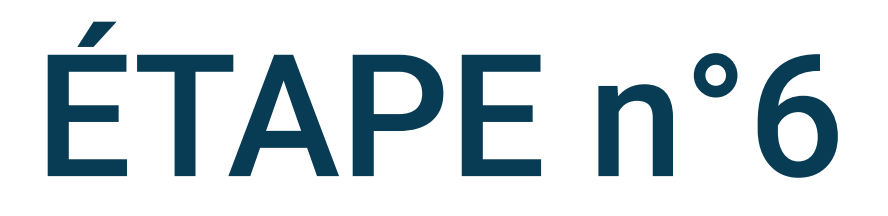

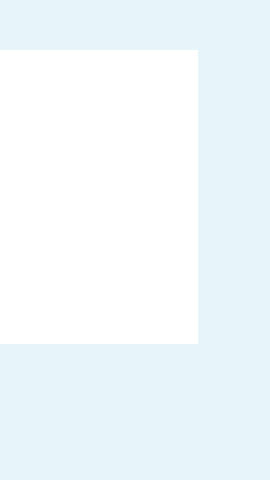

#### Paramètres

Q

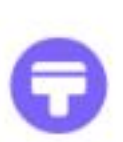

#### Écran de verrouillage et fond d'écran

Toujours à l'écran, thèmes, paramètres d'accueil

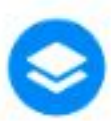

#### Effets dynamiques Effets d'animation personnalisés

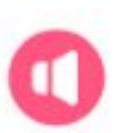

Sonnerie et vibreur Volume, mode Ne pas déranger

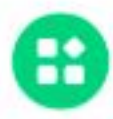

#### Applications

Applications récentes, applications par défaut

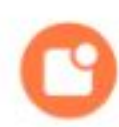

#### Notifications Historique des notifications, conversations

0

Mise à jour du système Mis à jour vers PD2167DF\_EX\_A\_14.2.10.6.W30

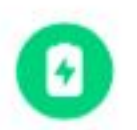

 $\equiv$ 

Batterie 94 % - Il reste plus de 2 j

RAM et espace de stockage 26 % utilisés - 189 Go disponibles

0

<

4-

# Revenir dans les paramètres du téléphone et sélectionnez le menu **Applications**

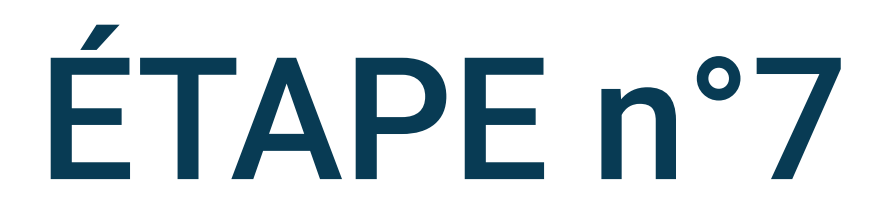

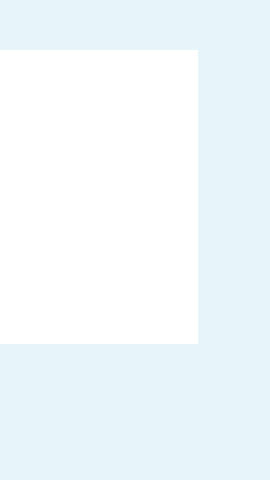

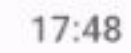

Q : K Toutes les applis

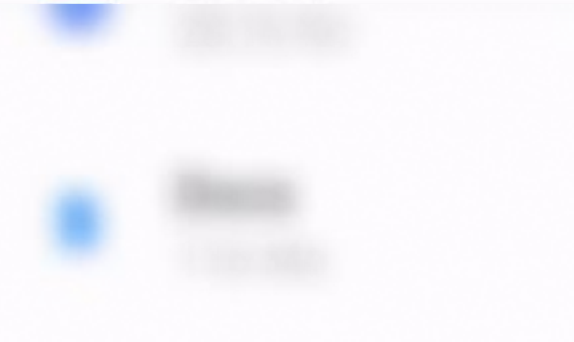

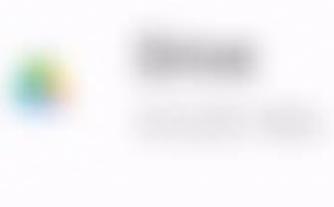

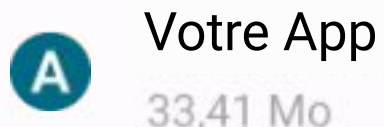

33,41 Mo

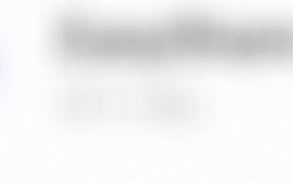

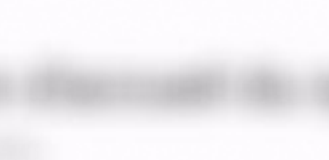

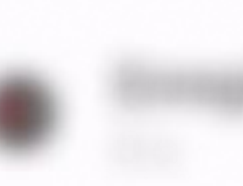

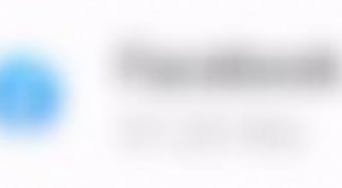

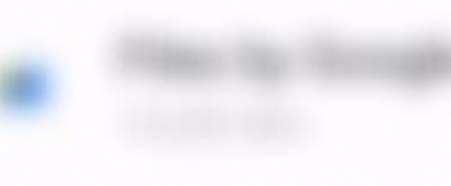

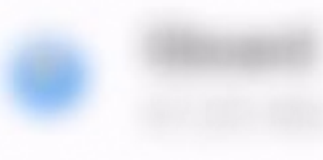

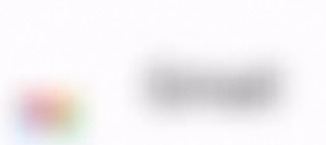

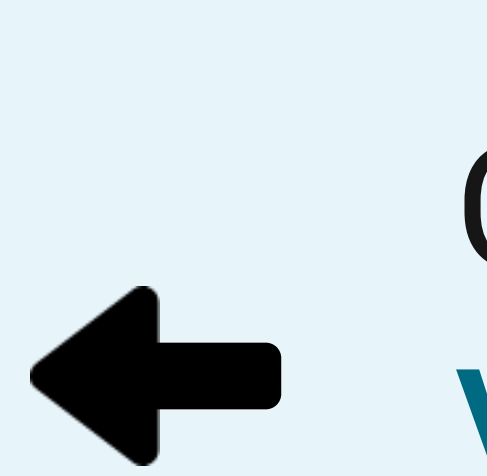

## Cherchez et sélectionnez l'application Votre App dans la liste des applications

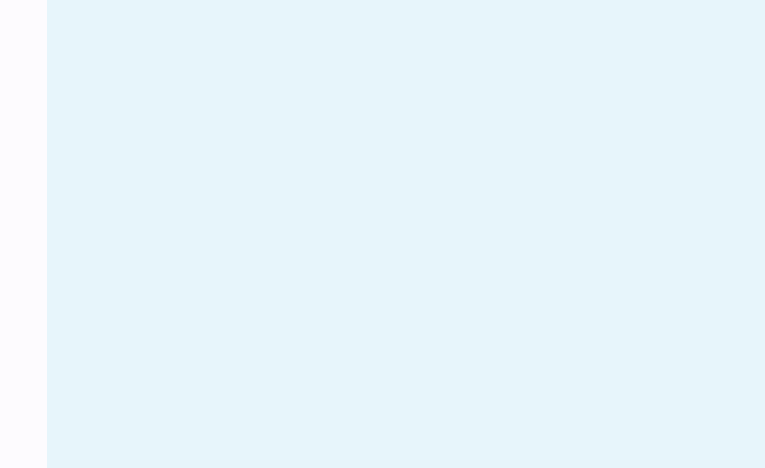

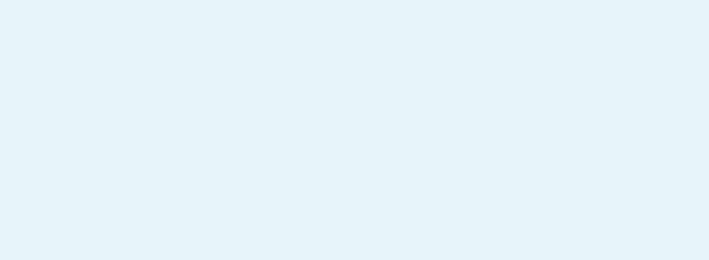

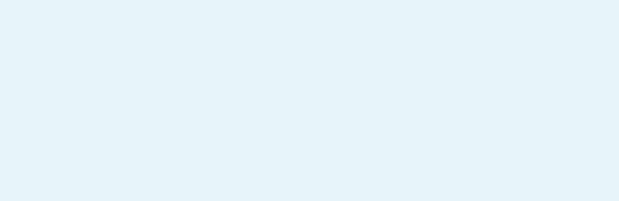

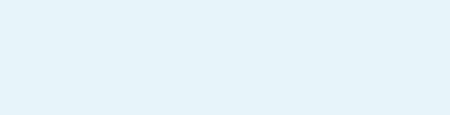

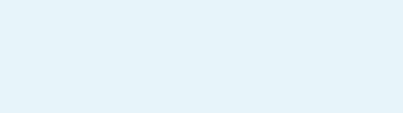

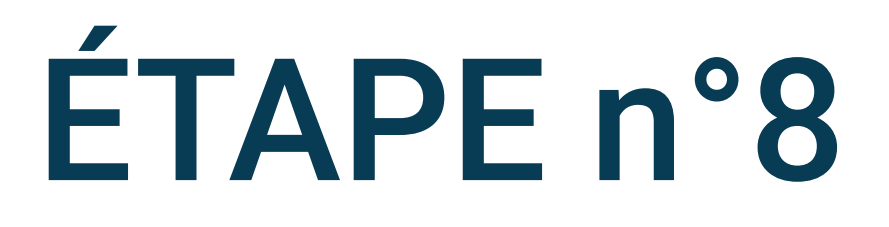

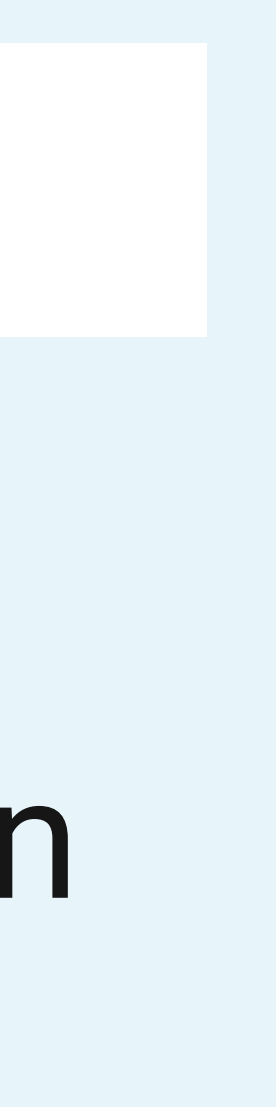

#### Infos sur l'appli

Ouvrir

Désinstaller

ш

Forcer l'arrêt

1.1

#### Notifications

Environ 12 notifications par jour

#### Autorisations

Activité physique, Appareils à proximité, Localiser et Notifications

#### Espace de stockage et cache

75,73 Mo utilisé(s) dans mémoire de stockage interne

#### Données mobiles et Wi-Fi

94,59 Mo utilisés depuis 9 janv.

#### Temps d'utilisation

#### Utilisation de la batterie par l'appli

Aucune utilisation de la batterie depuis la dernière charge complète

#### Ouvrir par défaut

\_

Autoriser l'application à ouvrir les liens compatibles

0

<

Paramètres de l'appli si inutilisée

#### Suspendre l'activité si inutilisée

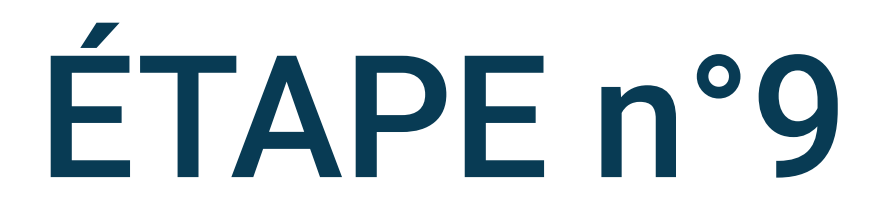

## Cliquez sur Utilisation de la batterie par l'appli sur l'écran de détail de l'application

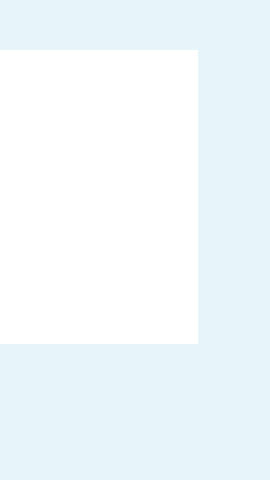

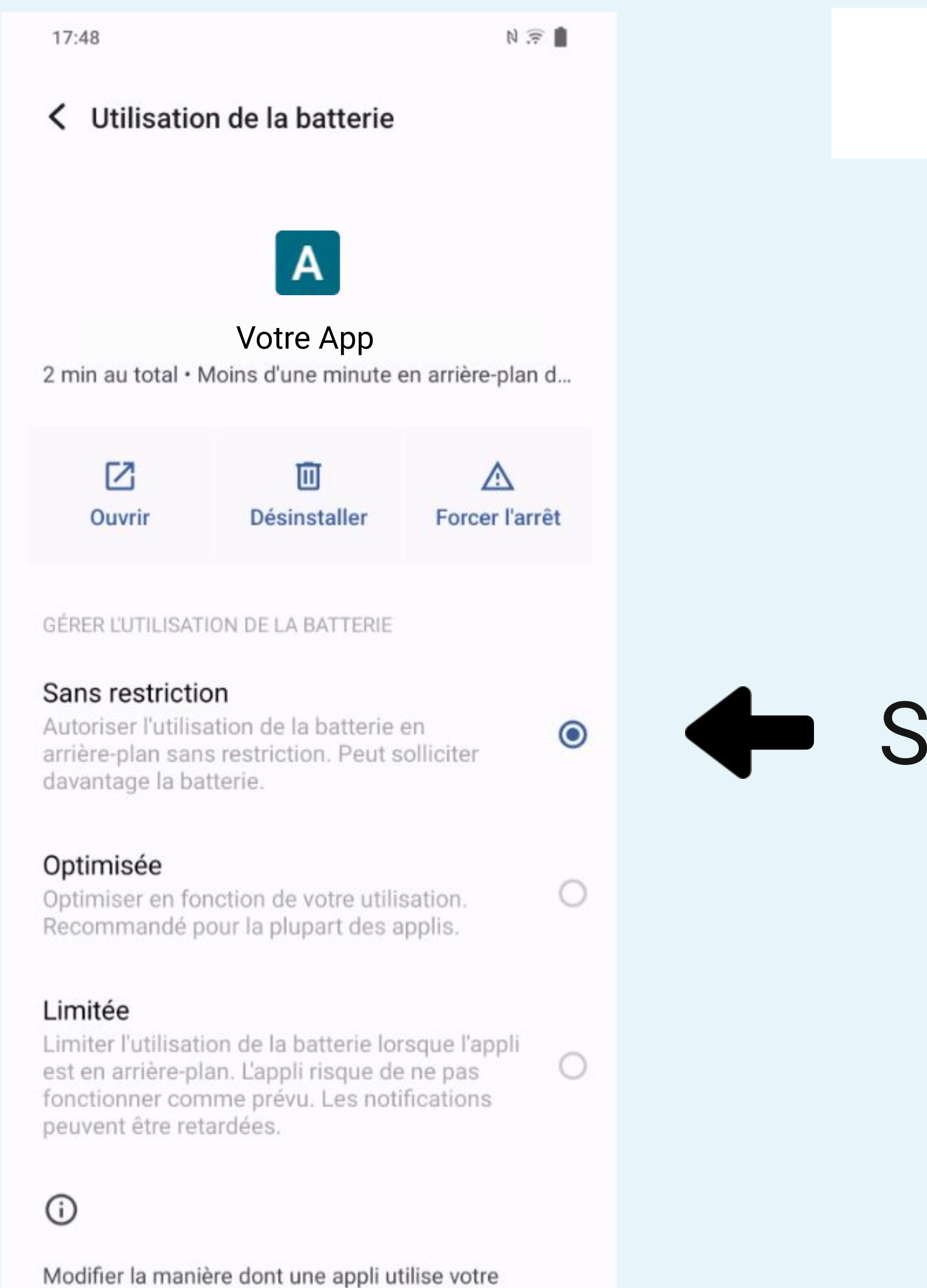

batterie peut affecter ses performances.

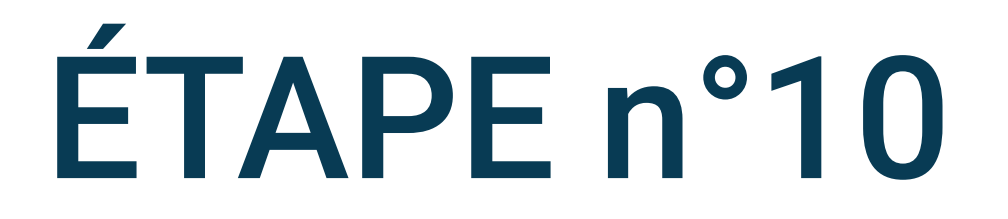

## Sélectionnez l'option Sans restriction

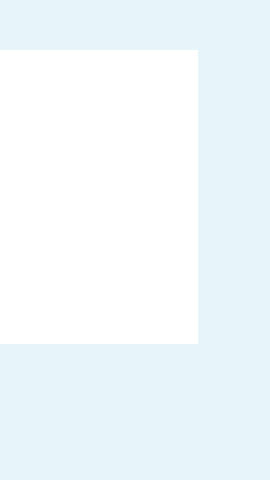

#### Infos sur l'appli

Ouvrir

ت

Désinstaller

-

Forcer l'arrêt

4.1

#### Notifications

Environ 12 notifications par jour

#### Autorisations

Activité physique, Appareils à proximité, Localiser et Notifications

#### Espace de stockage et cache

75,73 Mo utilisé(s) dans mémoire de stockage interne

#### Données mobiles et Wi-Fi

94,59 Mo utilisés depuis 9 janv.

#### Temps d'utilisation

#### Utilisation de la batterie par l'appli

Aucune utilisation de la batterie depuis la dernière charge complète

#### Ouvrir par défaut

 $\equiv$ 

Autoriser l'application à ouvrir les liens compatibles

0

Paramètres de l'appli si inutilisée

#### Suspendre l'activité si inutilisée

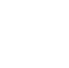

<

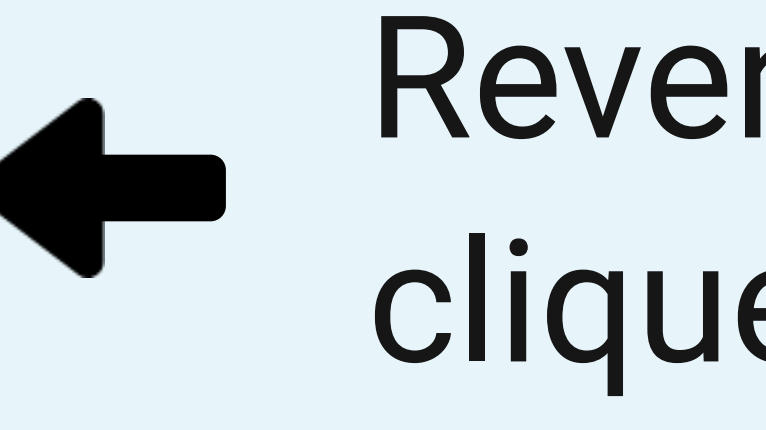

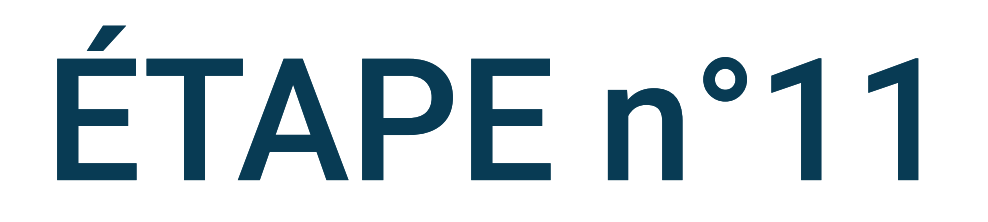

## Revenir sur les infos de l'app et cliquer sur Données mobiles et Wi-Fi

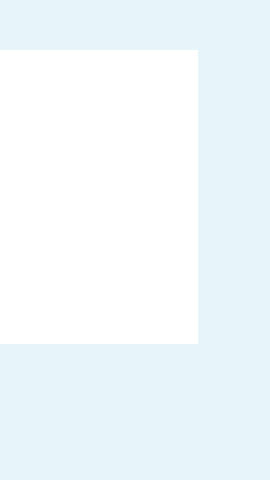

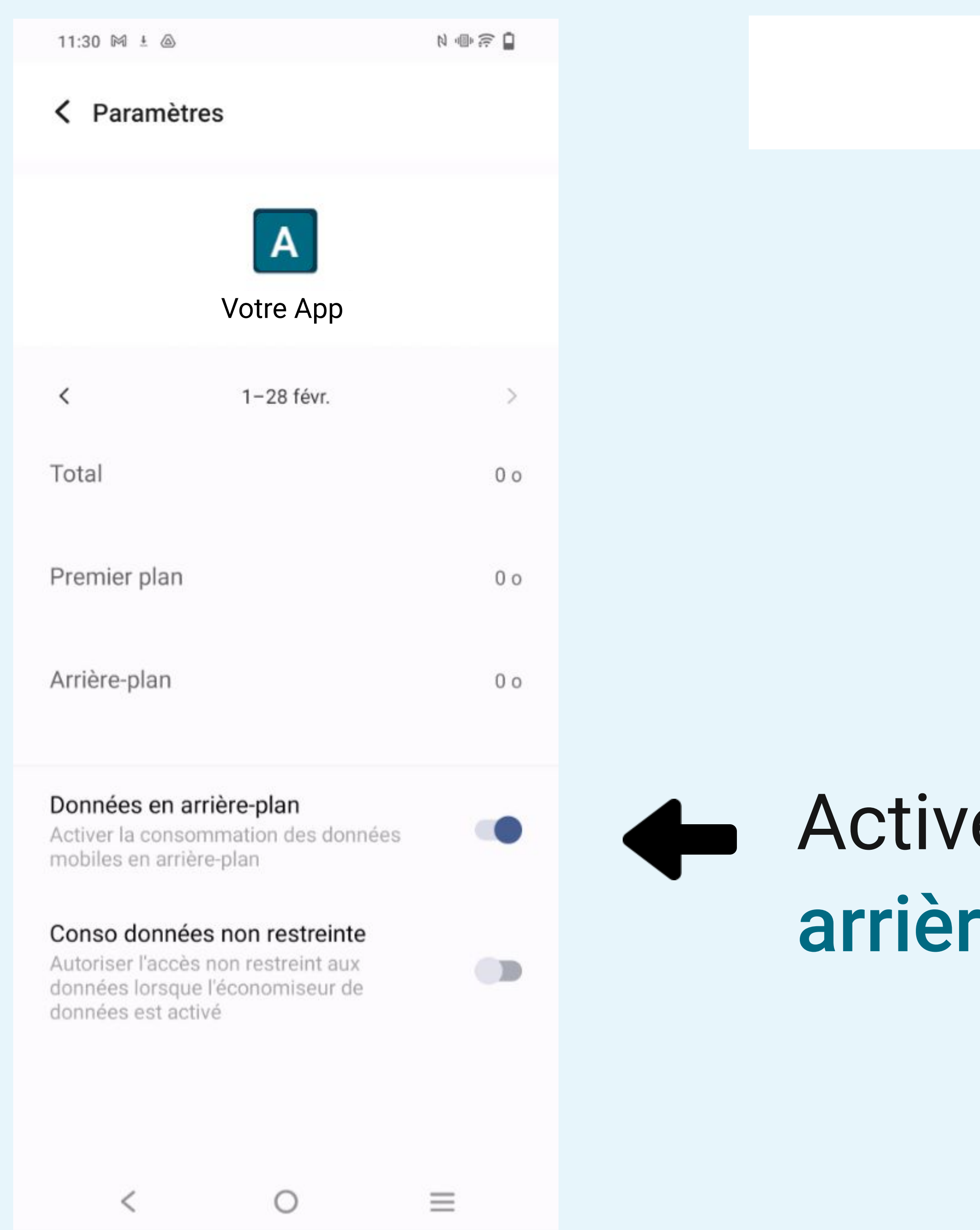

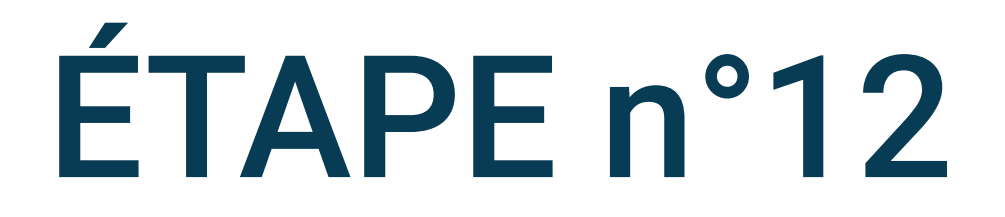

## Activez Données mobiles en arrière-plan

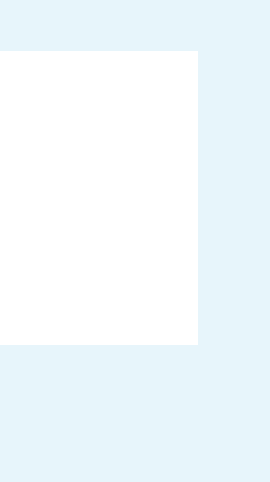

| 11.30 | M 4  |   |
|-------|------|---|
| 11.50 | R. B | 9 |

Paramètres

N 🗣 🛜 🔒

11:31 🕅 ± 🙆

#### Paramètres

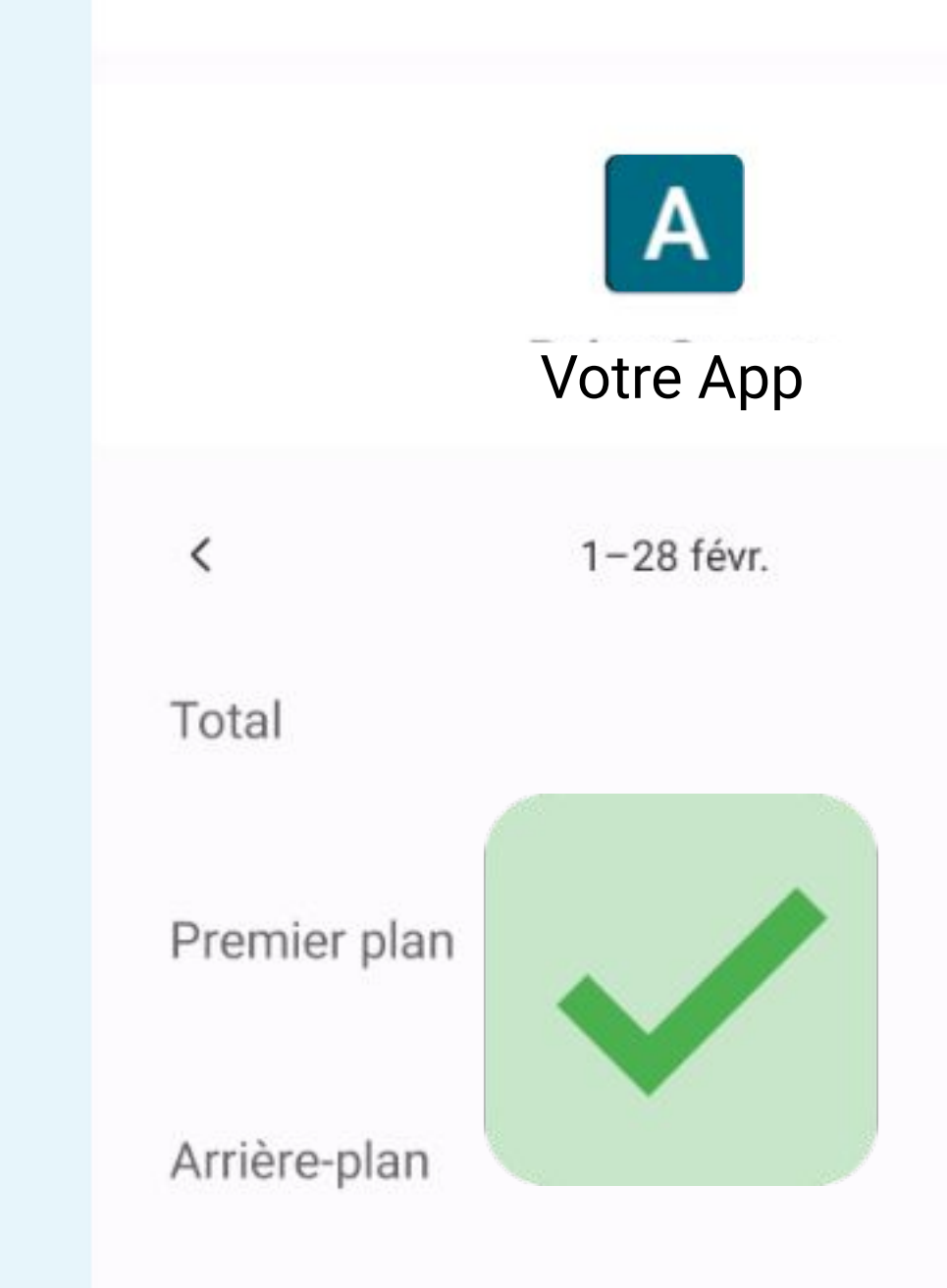

#### Données en arrière-plan

Activer la consommation des données mobiles en arrière-plan

#### Conso données non restreinte

Autoriser l'accès non restreint aux données lorsque l'économiseur de données est activé

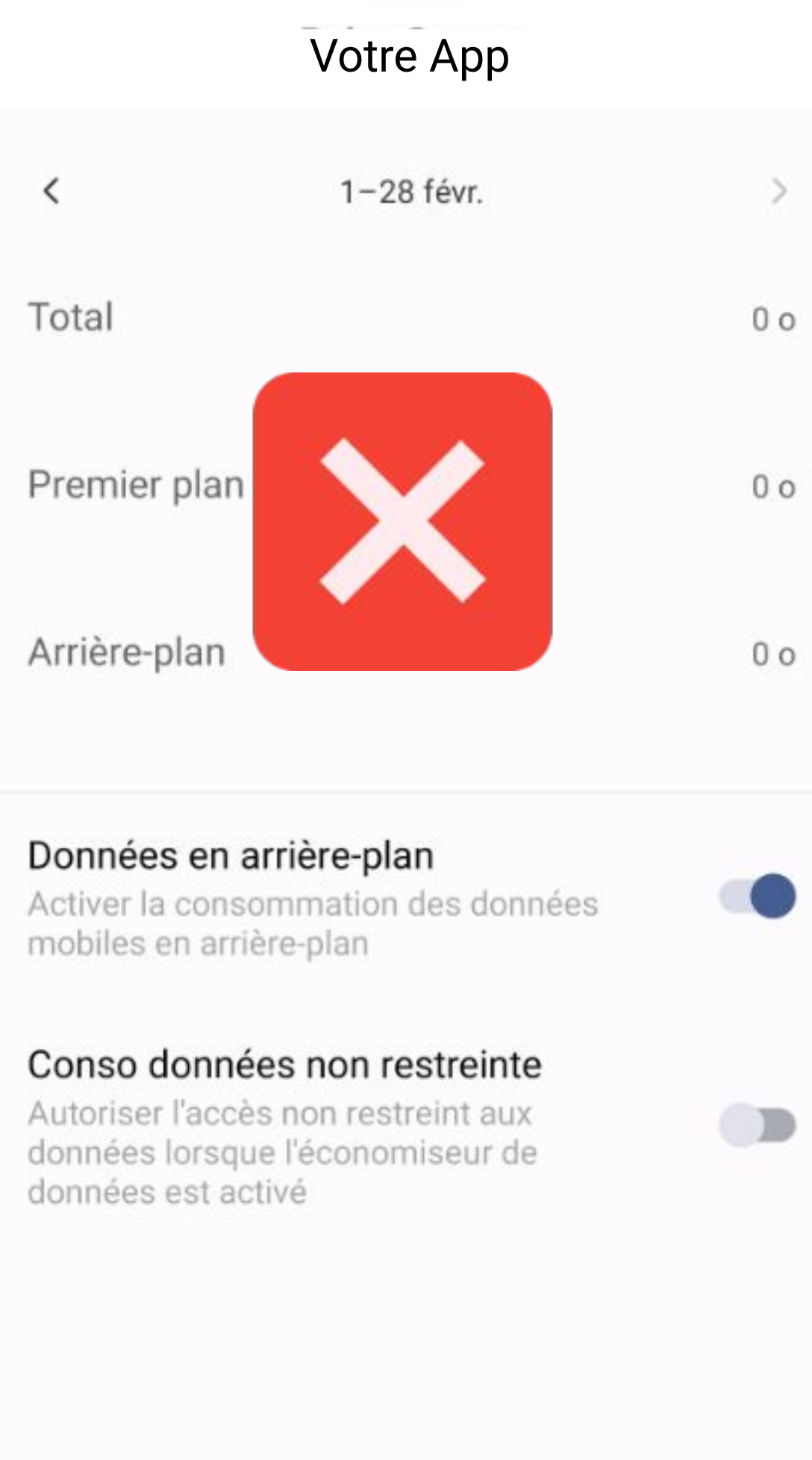

Α

<  $\bigcirc$   $\equiv$  <  $\bigcirc$   $\equiv$ 

| I ⊕ ?? | ÉTAPE n°13           |  |
|--------|----------------------|--|
|        |                      |  |
| >      |                      |  |
| 0 o    |                      |  |
| 0 o    |                      |  |
| 0 o    |                      |  |
|        |                      |  |
|        | Activez Conso donnée |  |
|        | non restreintes      |  |
|        |                      |  |

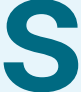